| Devanagari | अ | आ    | ন্থ | ন্য  | उ  | স    | ॠ | ॠ  | ल   | रू | ए   | ऐ   | ओ | औ  | ं | ः |
|------------|---|------|-----|------|----|------|---|----|-----|----|-----|-----|---|----|---|---|
| IAST*      | а | ā    | i   | ī    | u  | ū    | ŗ | ŗ  | ļ   | Ī  | e   | ai  | 0 | au | ņ | ķ |
| Кеу        | а | aa/A | i   | ii/I | u  | uu/U | R | RR | L   | LL | e   | ai  | 0 | au | М | Н |
| Devanagari | क | ख    | ग   | घ    | ङ  |      |   |    | य   | र  | ਲ   | व   |   |    |   |   |
| IAST       | k | kh   | g   | gh   | 'n |      |   |    | у   | r  | 1   | V   |   |    |   |   |
| Кеу        | k | kh   | g   | gh   | G  |      |   |    | у   | r  | 1   | V   |   |    |   |   |
| Devanagari | च | छ    | ज   | झ    | ञ  |      |   |    | হা  |    | ष   |     | स |    |   |   |
| IAST       | С | ch   | j   | jh   | ñ  |      |   |    | ś   |    | ş   |     | S |    |   |   |
| Кеу        | С | ch   | j   | jh   | J  |      |   |    | sh/ | 'S | shh | /Sh | S |    |   |   |
| Devanagari | ट | ठ    | ड   | ਫ    | ण  |      |   |    | ह   |    |     |     |   |    |   |   |
| IAST       | ţ | ţh   | ģ   | ḍh   | ņ  |      |   |    | h   |    |     |     |   |    |   |   |
| Кеу        | Т | Th   | D   | Dh   | N  |      |   |    |     |    |     |     |   |    |   |   |
| Devanagari | त | थ    | द   | घ    | न  |      |   |    | ळ्  | 5  |     |     |   |    |   |   |
| IAST       | t | th   | d   | dh   | n  |      |   |    |     | I  |     |     |   |    |   |   |
| Кеу        | t | th   | d   | dh   | n  |      |   |    | X   | Z  |     |     |   |    |   |   |
| Devanagari | प | দ    | ब   | ਮ    | म  |      |   |    | l   | II | 30  |     |   |    |   |   |
| IAST       | р | ph   | b   | bh   | m  |      |   |    |     |    |     |     |   |    |   |   |
| Кеу        | р | ph   | b   | bh   | m  |      |   |    | •   |    | om+ | ESC |   |    |   |   |

eg. धृतराष्ट्र उवाच dhṛtarāṣṭra uvāca == dhRtarAshhTra uvAca / dhRtaraashhTra uvaaca

\*IAST = International Alphabet for Sanskrit Transliteration

## Bhasha IME 사용방법

(윈도우7, MS 워드 2010, 한글 2010을 기준으로 설명함)

 Bhasha IME를 별도로 설치할 필요는 없으며, 실행하기만 하면 된다. Bhasha IME를 실행하 면 바탕화면 오른쪽 맨 아래「알림영역」에 녹색의 조그만 네모 아이콘이 표시된다.(알림영 역 축소설정이 되어 있을 경우에는 보이지 않음)

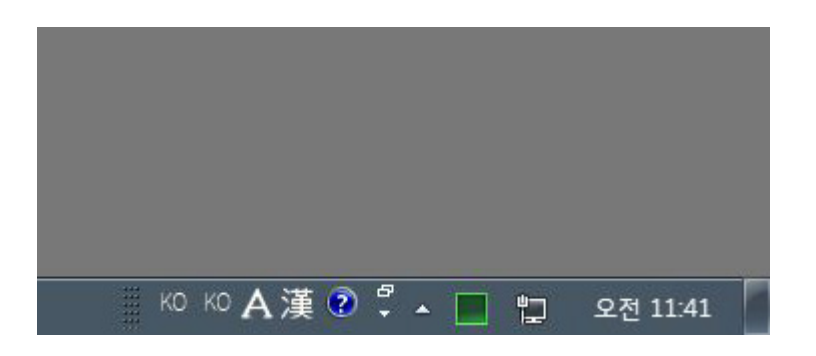

2. 「알림영역」 축소로 Bhasha IME 아이콘이 보이지 않을 경우, 「숨겨진 아이콘 표시」(삼각형 화살표)를 누르면, 다음 그림처럼 축소된 알림영역의 아이콘들이 보인다.

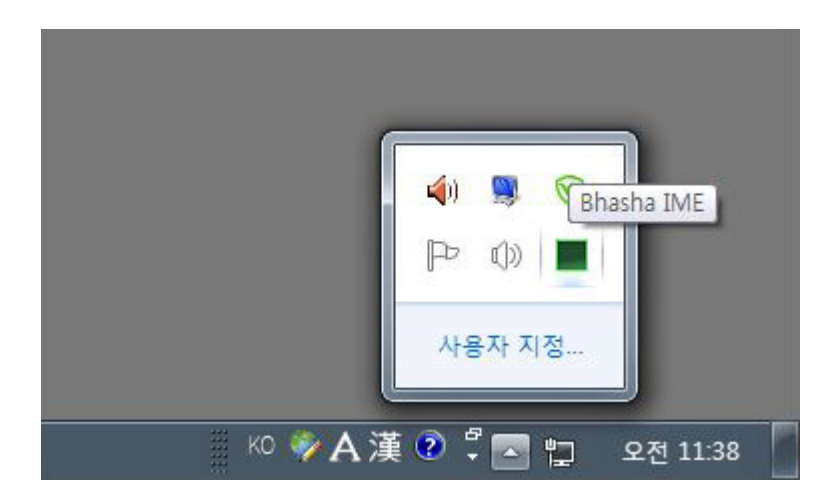

3. Bhasha IME 아이콘(녹색 네모)을 눌러서 아래 그림과 같이 [Toggle IME]를 체크하면, 비 로소 Bhasha IME를 통한 입력이 가능하다. 각 입력언어 메뉴 옆에는 단축키가 표시되어 있으므로, 단축키를 이용하여 원하는 입력방식을 선택하면 훨씬 간편하다. ([Toggle IME]의 체크를 해제하면, 기본 윈도우 입력기를 통한 입력방식으로 되돌아간다.)

| Vadia Mada (Dav/Gra/Van/Tal) L. B. CLUE |
|-----------------------------------------|
| Transliterate (Via Clipboard)           |
| Toggle IME CTRL-F9                      |

 Bhasha IME의 「Toggle IME」를 체크한 뒤 데바나가리 입력(CTRL+F1)을 선택하면, 다음과 같은 데바나가리 입력 아이콘이 표시된다. 데바나가리 외에도 칸나다어, 말라얄람어, 타밀어, 텔루구어, IAST 등의 입력이 가능하다.

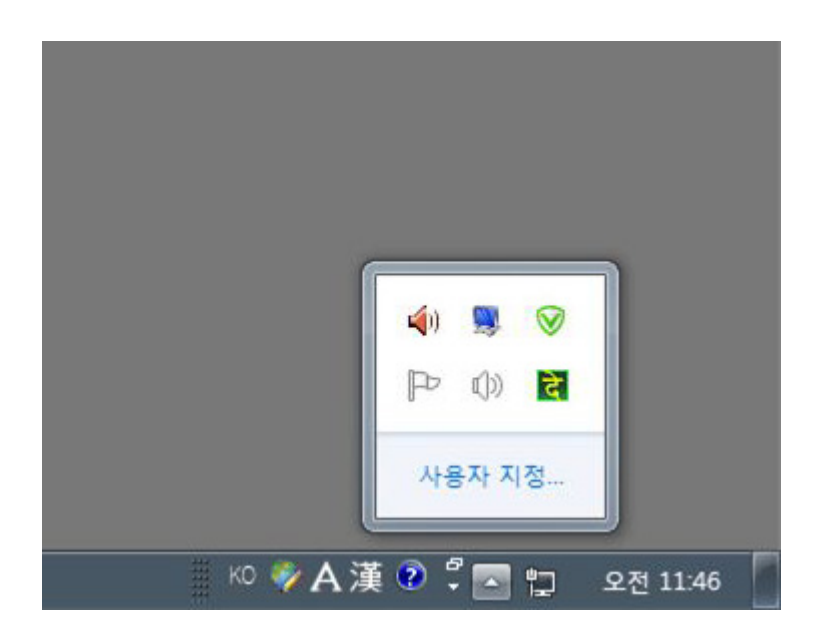

5. 「MS워드」의 경우에는 운영체제의 기본 윈도우 입력기를 사용하므로 별도의 설정이 필요 없으나(「MS워드 2003」 이전 버전인 경우 별도의 설정이 필요하며 이에 대해서는 제작자가

작성하여 배포하는 문서에 설명되어 있다), 한글과컴퓨터의 「한글」의 경우에는 독자적인 입 력기를 사용하고 있으므로 관련설정을 변경해 주어야 Bhasha IME 입력이 가능하다. 「한 글」은 "도구-글자판-글자판바꾸기"에서 글자판을 "윈도우 입력기"로 변경해 주어야 한다.

| H TLE    |                                                                                    |              | اللاح مستد الا لاح الحال                                                                                                    |
|----------|------------------------------------------------------------------------------------|--------------|----------------------------------------------------------------------------------------------------|
| 비        | 맞춤법( <u>S</u> ) F                                                                  | 5            |                                                                                                    |
|          | 빠른 교성( <u>Q</u> )                                                                  | 1            |                                                                                                    |
|          | 사전 모음( <u>D</u> )                                                                  | •            |                                                                                                    |
|          | 블로그( <u>B</u> )                                                                    | ÷            |                                                                                                    |
|          | 메일 머지( <u>M</u> )                                                                  | •            |                                                                                                    |
|          | 매크로( <u>A</u> )                                                                    | F            |                                                                                                    |
|          | 차례/색인( <u>C</u> )                                                                  | э <b>н</b> э |                                                                                                    |
|          | 블록 계산( <u>L</u> )                                                                  | æ            |                                                                                                    |
| 31       | 정렬( <u>0</u> )                                                                     |              |                                                                                                    |
| 0.03     | 문서 찾기(F)                                                                           |              |                                                                                                    |
| 1        | The second view                                                                    |              |                                                                                                    |
| <u>1</u> | 프레젠테이션( <u>P</u> )                                                                 | •            |                                                                                                    |
|          | 프레젠테이션(P)<br>글자판( <u>K</u> )                                                       | •            | 🤹 글자판 바꾸기( <u>K</u> ) Alt+F2                                                                                                    |
|          | 프레젠테이션(P)<br>글자판( <u>K</u> )<br>사용자 설정( <u>T</u> )                                 | •            | <ul> <li>☞ 글자판 바꾸기(<u>K</u>) Alt+F2</li> <li>☞ 글자판 보기(⊻) Alt+F1</li> </ul>                                                                                                    |
| ロ<br>    | 프레젠테이션(P)<br><mark>글자판(<u>K</u>)</mark><br>사용자 설정( <u>T</u> )<br>환경 설정( <u>U</u> ) | •            | <ul> <li>☞ 글자판 바꾸기(<u>K</u>) Alt+F2</li> <li>글자판 보기(<u>V</u>) Alt+F1</li> <li>글자판 만들기(<u>M</u>)</li> </ul>                                                                                                    |
| 2        | 프레젠테미션(P)<br><mark>글자판(<u>K</u>)</mark><br>사용자 설정( <u>T</u> )<br>환경 설정( <u>U</u> ) |              | → 글자판 바꾸기(K) Alt+F2           → Alt+F1             → 글자판 보기(⊻) Alt+F1           → Alt+F1             → 글자판 만들기(M)           → Dth 200 / 200 / 200 |
| 2        | 프레젠테이션(P)<br><mark>글자판(<u>K</u>)</mark><br>사용자 설정( <u>T</u> )<br>환경 설정( <u>U</u> ) |              | → 글자판 바꾸기(K) Alt+F2             → 글자판 보기(⊻) Alt+F1             → 글자판 만들기(M)             → 언머 선택 사항(②) Shift+F3             한영 자동 전환 동작(A)                                                                                                    |

6. 「한글」의 글자판바꾸기에서 다음 그림과 같이 "현재 글자판"과 "제1글자판"을 모두 "윈도 우 입력기"로 변경해야 비로소 「한글」에서도 Bhasha IME를 정상적으로 사용할 수 있다.
(이 방식대로 글자판을 바꾸면 「Baraha」 입력기도 「한글」에서 정상 작동한다.)

| 글자판 바꾸기       글자판 보기       도구 상자/아이콘       기타       설정         현재 글자판(C):       윈도우 입력기       윈도우 입력기       추         제 1 글자판(1):       윈도우 입력기       윈도우 입력기       주         제 2 글자판(2):       윈도우 입력기       윈도우 입력기       1/2         제 3 글자판(3):       일본어       Hiragana          제 4 글자판(4):       트스 기초       도착 | x              |
|----------------------------------------------------------------------------------------------------|----------------|
| 현재 글자판(C): 윈도우 입력기 ▼ 윈도우 입력기 ▼ 추<br>제 1 글자판(1): 윈도우 입력기 ▼ 윈도우 입력기 ▼<br>제 2 글자판(2): 윈도우 입력기 ▼ 윈도우 입력기 ▼<br>1/2 글자판 전환 왼쪽Shift+Space<br>제 3 글자판(3): 일본어 ▼ Hiragana ▼<br>제 4 글자판(4): 트스 기초 □ 도청                                                                                                    | \$( <u>D</u> ) |
| 제 1 글자판(1): 원도우 입력기 ▼ 윈도우 입력기 ▼<br>제 2 글자판(2): 윈도우 입력기 ▼ 윈도우 입력기 ▼<br>1/2 글자판 전환 왼쪽Shift+Space<br>제 3 글자판(3): 일본어 ▼ Hiragana ▼<br>제 4 글자판(4): 토스 기초 ■ 도청                                                                                                    | 소              |
| 제 2 글자판(2): 윈도우 입력기 ▼ 윈도우 입력기 ▼<br>1/2 글자판 전환 왼쪽Shift+Space<br>제 3 글자판(3): 일본어 ▼ Hiragana ▼<br>제 4 글자판(4): 트스 기초 □ 도청                                                                                                    |                |
| 1/2 글자판 전환 왼쪽Shift+Space<br>제 3 글자판(3): 일본어 ▼ Hiragana ▼<br>제 4 글자판(4): 토스 기초 □ 도청                                                                                                    |                |
| 제 3 글자판(3): 일본어 👽 Hiragana 👽                                                                                                    |                |
| 제가 국지판(사) 토소 기초                                                                                                    |                |
| 에 벽 로시 같았다. 국구 기오 💌 모양 💌                                                                                                    |                |
| 3/4 글자판 전환 오른쪽Shift+Space                                                                                                    | _              |